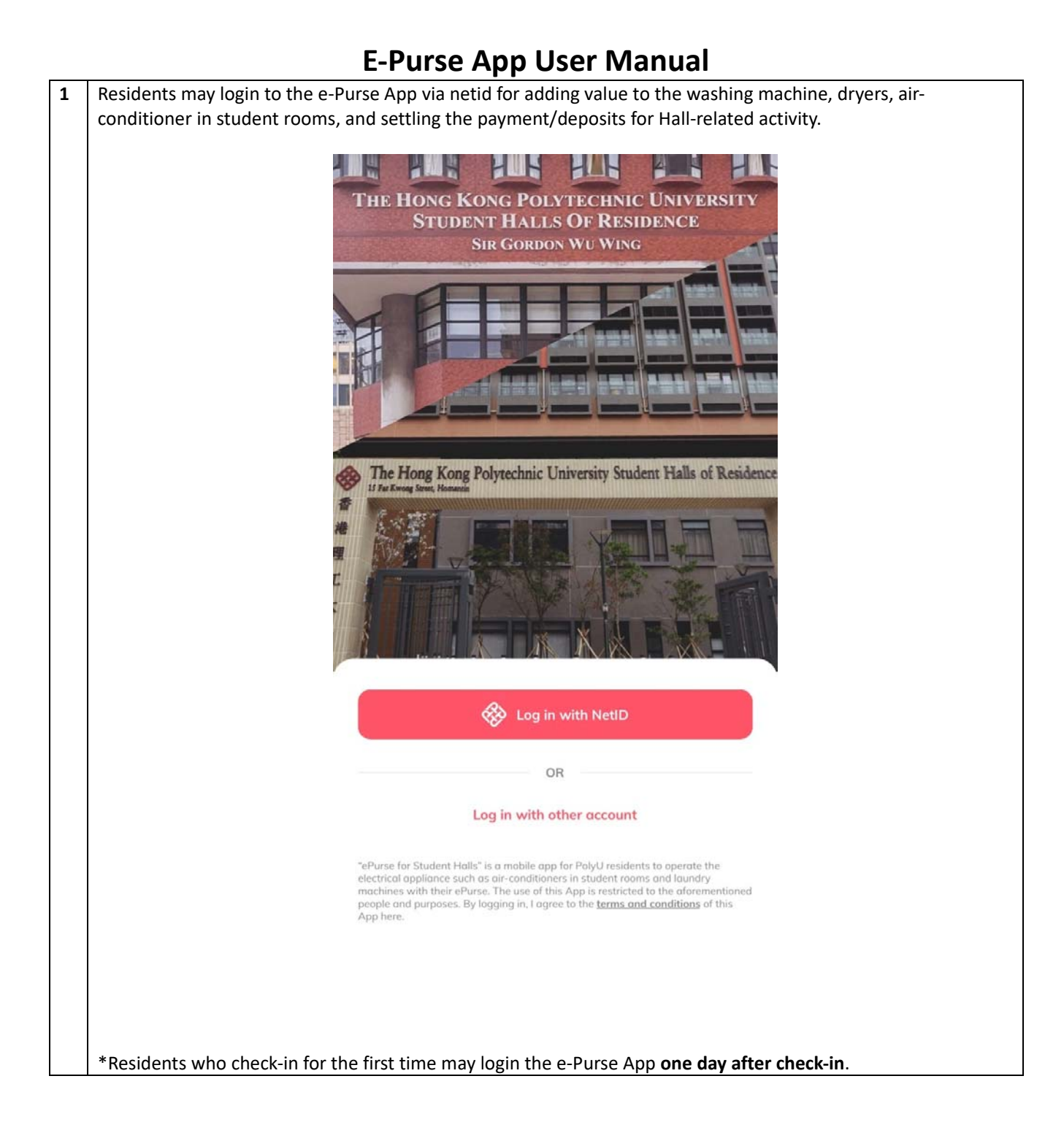

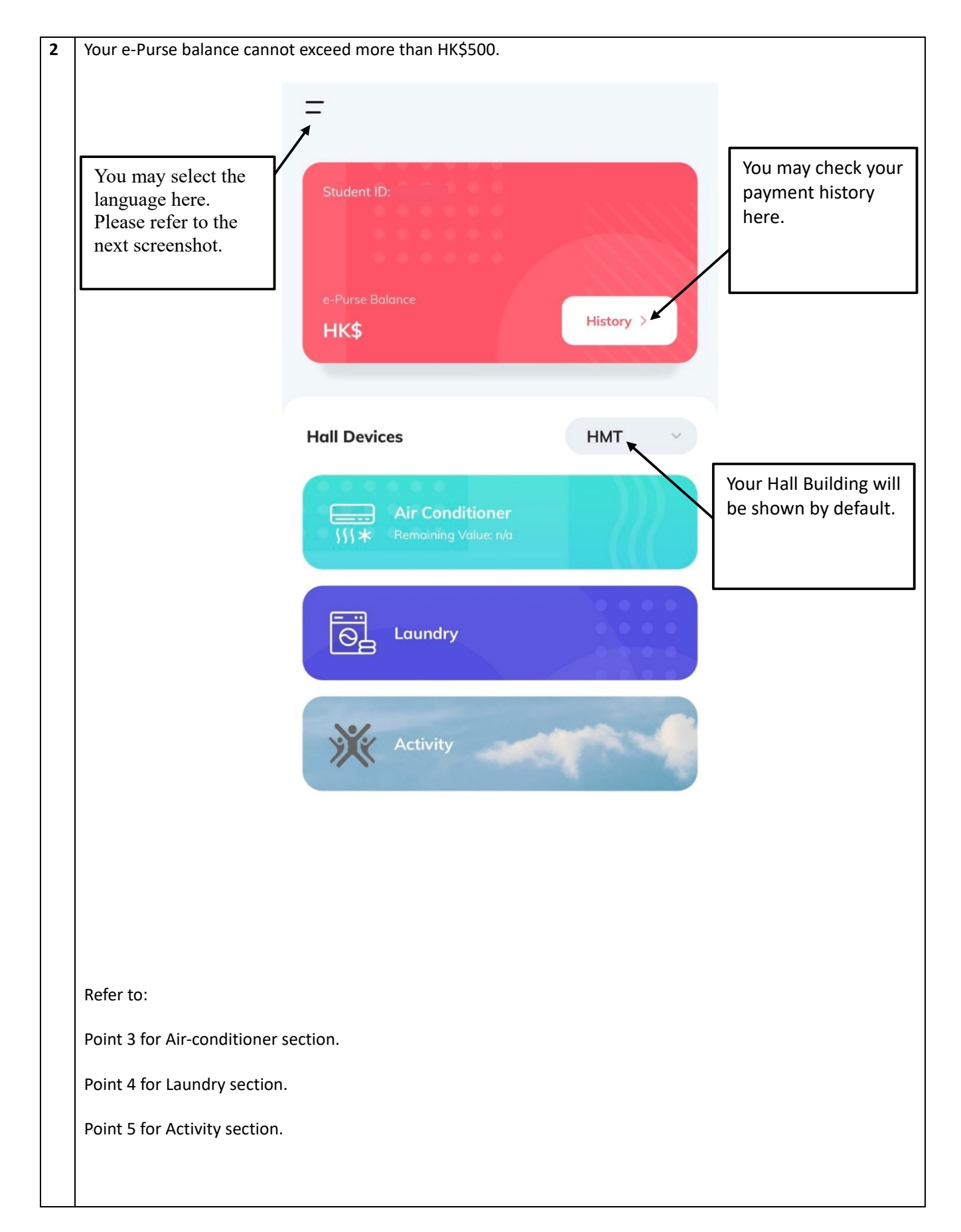

| _              | ×                | Settings | ×                 | Settings        |                                |
|----------------|------------------|----------|-------------------|-----------------|--------------------------------|
|                | Change Language  | English  | Change Language   | English         |                                |
| Click have for | ▲bout Us         | >        | About Us          |                 |                                |
| anguage        | erms & Condition | 2        | Terms & Condition |                 |                                |
| election.      | rivacy Policy    | >        | Privacy Policy    |                 |                                |
|                | Log Out          |          | Log Out           |                 |                                |
|                | Version 1.8      |          | Version 1.8       |                 |                                |
|                |                  |          |                   |                 | Press confirm                  |
|                |                  |          |                   | Select Language | after you have<br>selected the |
|                |                  |          |                   | English         | laliguage.                     |
|                |                  |          |                   | 简体中文            |                                |
|                |                  |          |                   |                 |                                |
|                |                  |          |                   | Confirm         |                                |
|                |                  |          |                   | Cancel          |                                |

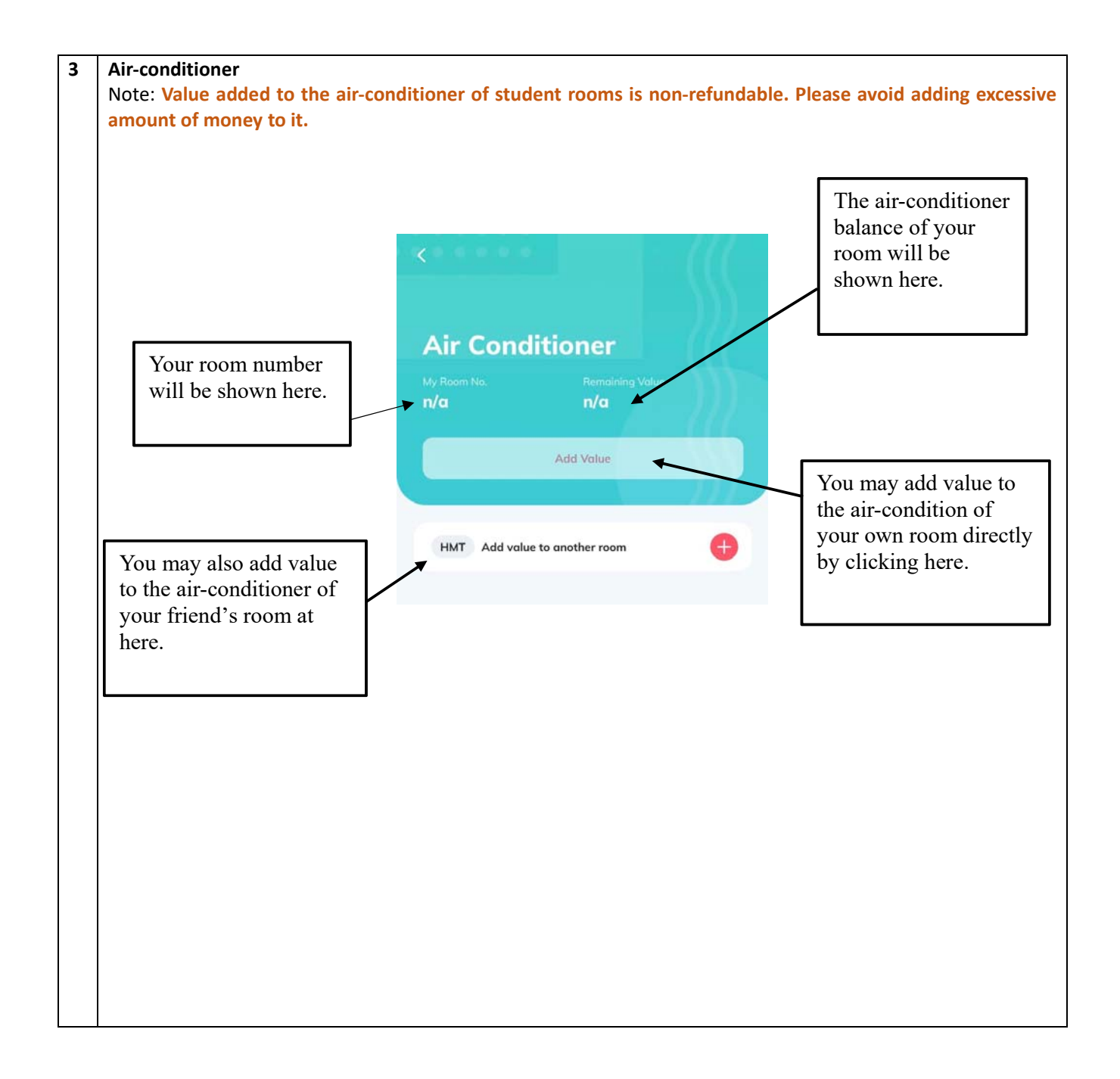

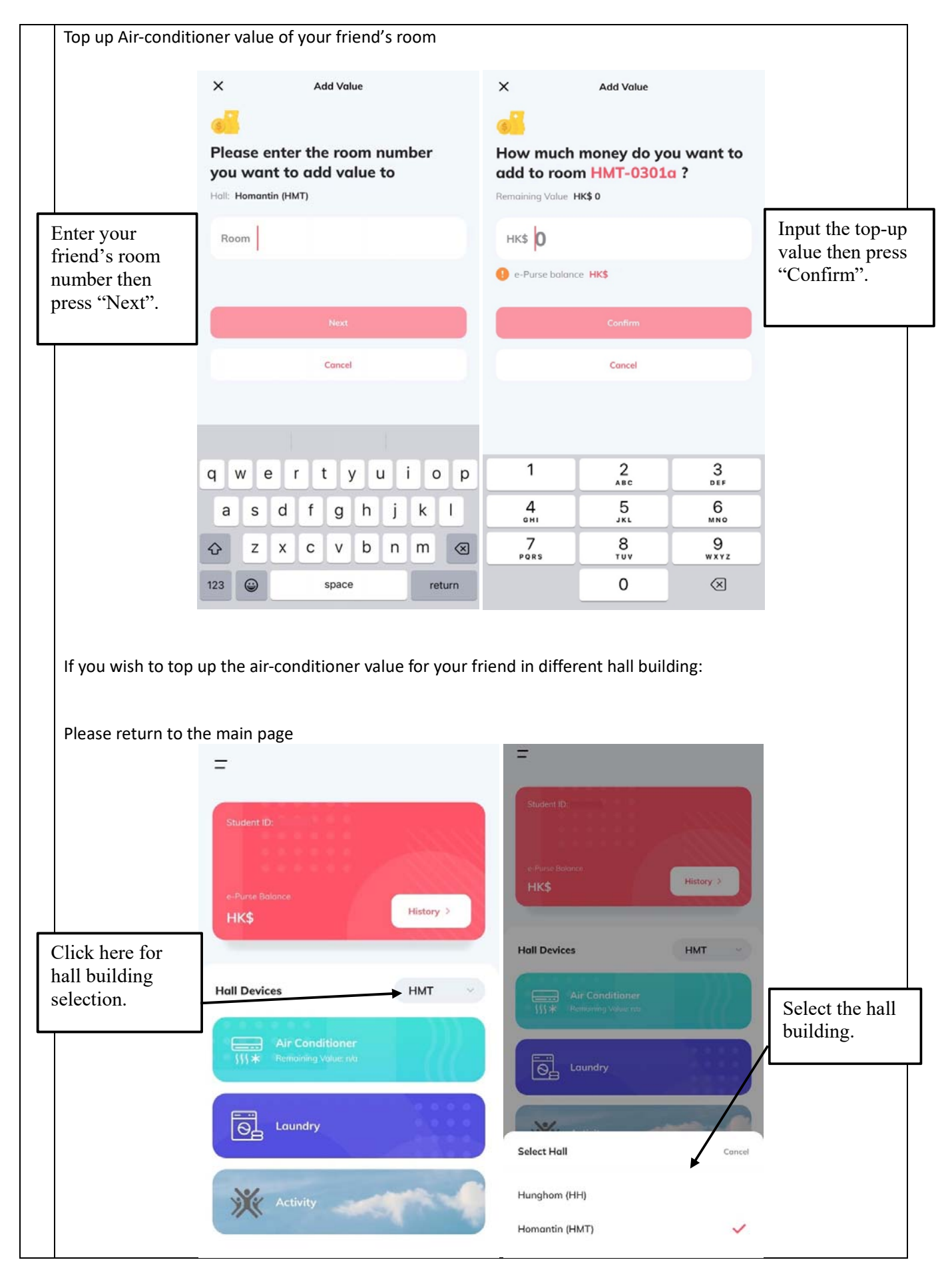

| <                         |                               | ×           |                   | Add             | d Value                     |          |             |          |
|---------------------------|-------------------------------|-------------|-------------------|-----------------|-----------------------------|----------|-------------|----------|
|                           |                               |             | l.                |                 |                             |          |             |          |
| Air Con                   | ditioner                      | Ple         | ase ent           | ter the         | room                        | num      | ber         |          |
| My Room No.<br><b>n/a</b> | Remaining Value<br><b>n/a</b> | you         | want              | to add          | value                       | to       |             |          |
|                           | Add Value                     |             | Indigitoria       | (****)          | 1                           |          |             |          |
|                           |                               | R           | oom               |                 |                             |          |             |          |
|                           |                               | •           |                   |                 |                             |          |             |          |
|                           | IP TO CHIOTINE FOOT           |             |                   |                 |                             |          |             |          |
| HH Add valu               |                               | <u> </u>    |                   | 50              | 2 x                         |          |             |          |
| HH Addi valu              |                               |             |                   | 1               | Next                        |          |             |          |
| HH Add volu               |                               |             |                   | c               | Next<br>ancel               |          |             |          |
| HH Add volu               |                               |             |                   | c               | Next                        |          |             |          |
| HH Add volu               |                               |             |                   | c               | Next                        |          |             |          |
| HH Add volu               |                               |             |                   | c               | Next                        | 1        |             |          |
| HH Add volu               |                               | q           | w e               | r t             | next<br>ancel               | u i      | 0           | p        |
| HH Add volu               |                               | q           | w e<br>s c        | c<br>r t<br>d f | next<br>ancel<br>g h        | u i<br>j | o<br>k      | ) p<br>1 |
| HH Add volu               |                               | q<br>a<br>& | w e<br>s c<br>z x | r t<br>d f      | next<br>ancel<br>g h<br>v b | u i<br>j | o<br>k<br>m |          |

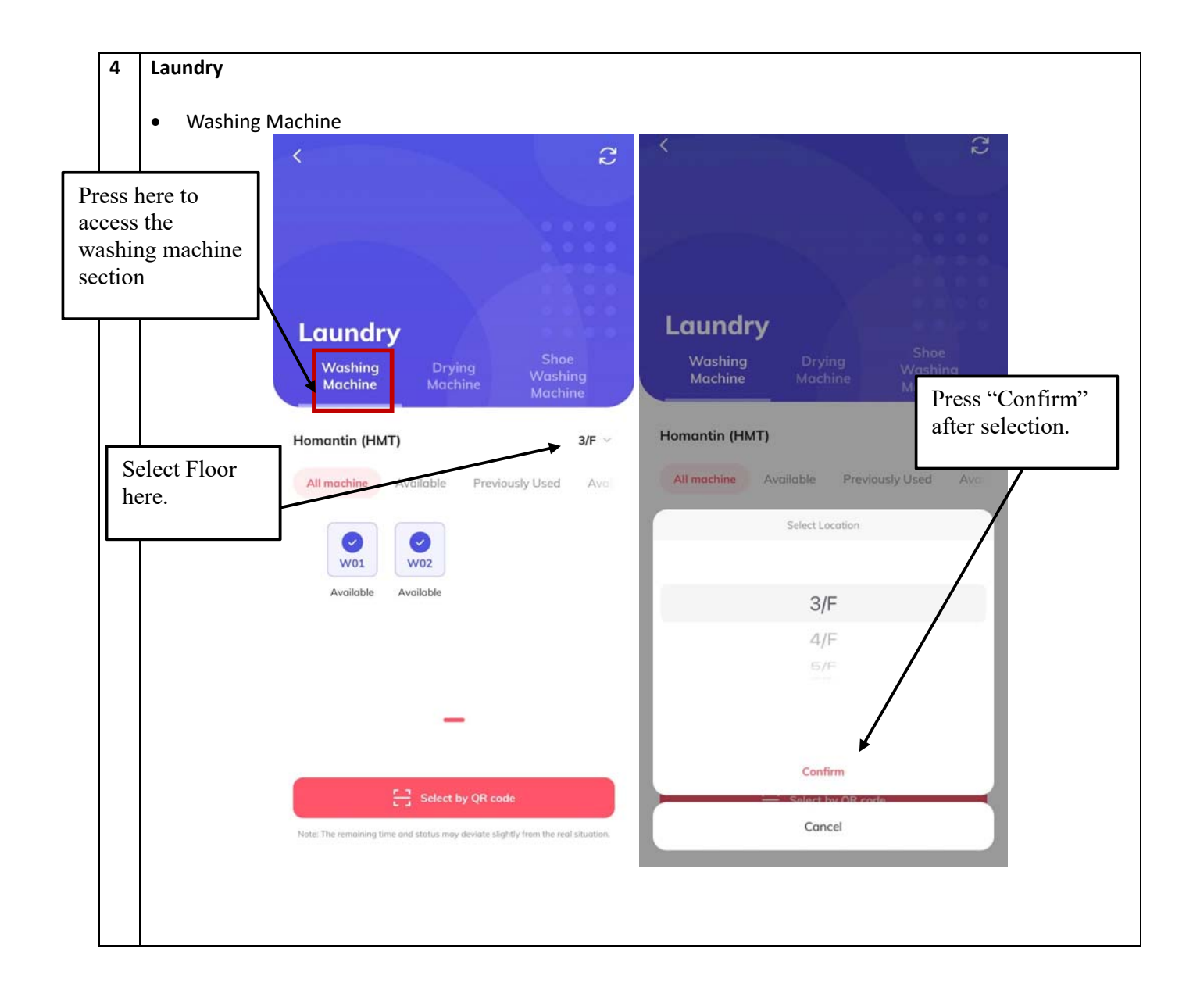

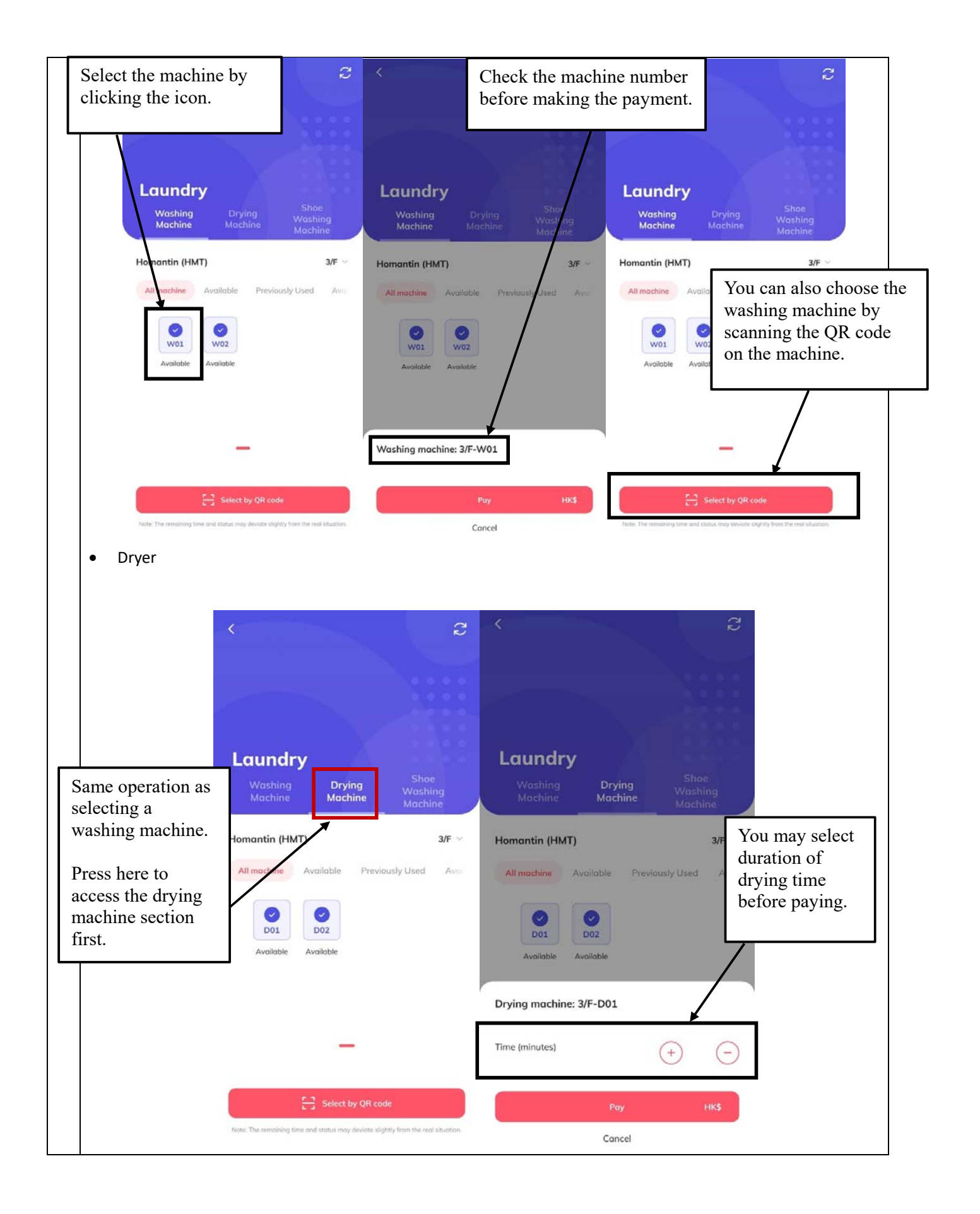

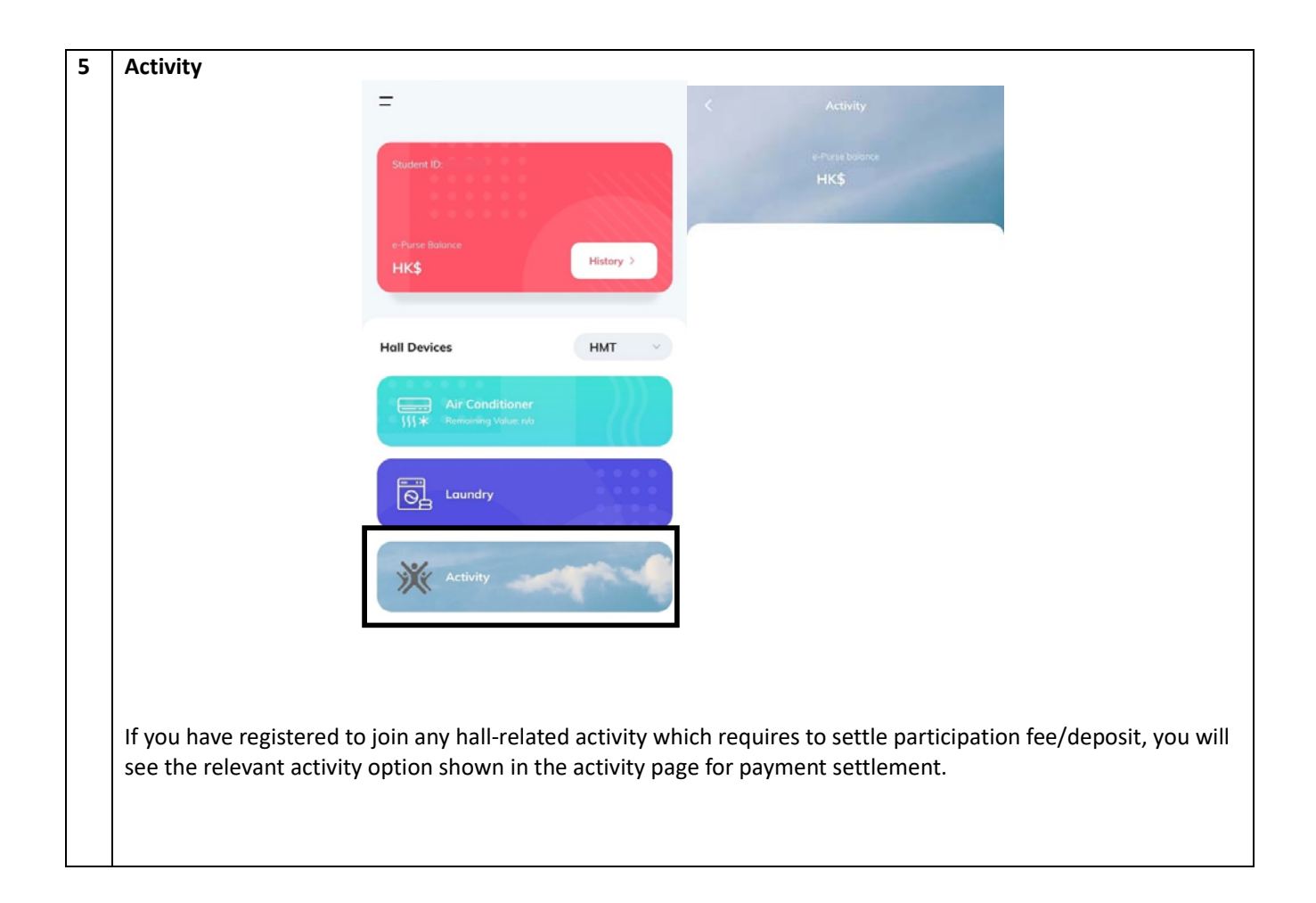